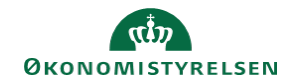

## **CAMPUS** Miniguide: Oversigt over lederes medarbejdere

Denne guide viser, hvordan man kan få vist medarbejdere inden for en organisation fordelt på lederne.

| 1. | Klik på menuen i øverste venstre hjørne og vælg Admin.           |                                                                                                    |                      |                                      |                                                                                                   |                                      |                         | E CAMPUS                       |                           |                                              |  |
|----|------------------------------------------------------------------|----------------------------------------------------------------------------------------------------|----------------------|--------------------------------------|---------------------------------------------------------------------------------------------------|--------------------------------------|-------------------------|--------------------------------|---------------------------|----------------------------------------------|--|
| 2. | Vælg <b>Personadmin</b> .                                        | g Personadmin.<br>Administrerer brugerprofiler, herunder visning af kompetencer og andre aktiviteter. |                      |                                      |                                                                                                   |                                      |                         |                                |                           |                                              |  |
| 3. | Klik på <b>Administrer personer</b>                              |                                                                                                    |                      | Mest                                 | Administrer personaktiviteter<br>Ny intern person   Ny ekstern person   Føj til gennemført kursus |                                      |                         |                                |                           |                                              |  |
| 4. | 4. Angiv navnet på den konkrete organisation ud for Organisation |                                                                                                    |                      |                                      |                                                                                                   |                                      |                         |                                |                           |                                              |  |
|    | Klik herefter på <mark>Søg</mark> knappen                        | Organisation                                                                                          |                      |                                      | Organisation_2                                                                                    |                                      |                         |                                |                           |                                              |  |
| 5  | Nu fremkommer din resultatliste med en oversigt                  |                                                                                                    |                      | Ny Intern person   Udskriv   Eksport |                                                                                                   |                                      |                         |                                |                           |                                              |  |
| 0. | Dette gøres ved at klikke på Eksport i højre side                |                                                                                                    | Efternavn<br>USER-22 | Fornavr                              | TR-USER-22                                                                                        | E-mail<br>danai@modst.dk             | Person-ID<br>1955457360 | Organisation<br>Organisation_2 | Leders navn<br>TR USER-20 | Vis<br>Rediger profi<br>Profilsnapsh         |  |
|    |                                                                  |                                                                                                    | USER-17              | TR                                   | TR-USER-17                                                                                        | danai@modst.dk                       | 9730223642              | Organisation_2                 | TR USER-15                | Rediger profi<br>Profilsnapsh<br>Fuld profil |  |
|    |                                                                  |                                                                                                    | USER-09              | TR                                   | TR-USER-09                                                                                        | danai@modst.dk                       | 00003411                | Organisation_2                 | TR USER-07                | Rediger profi<br>Profilsnapsh<br>Fuld profil |  |
|    |                                                                  |                                                                                                    | USER-07              | TR                                   | TR-USER-07                                                                                        | danai@modst.dk                       | 00003409                | Organisation_2                 | TR USER-05                | Rediger profi<br>Profilsnapsh<br>Fuld profil |  |
|    |                                                                  |                                                                                                    | USER-08              | TR                                   | TR-USER-08                                                                                        | danai@modst.dk                       | 00003410                | Organisation_2                 | TR USER-05                | Rediger profi<br>Profilsnapsh<br>Fuld profil |  |
| 6. | Klik på <b>Ok</b> knappen i pop-up boksen                        |                                                                                                    |                      |                                      | campus.sab<br>Denne handli                                                                        | acloud.com sig<br>ng vil muligvis ta | ler<br>ge noget tid     | I                              |                           | OK                                           |  |